# Stratus FAQ: Where did my Stratus Search Fields Go?

#### 1. How do I search for short sales or eliminate short sales?

On the search page, locate **Modifications/Exclusions**. Choose M8 Short Sale Notification. Check the box next to NOT to eliminate short sales.

## 2. How do I search master bedroom on the 1<sup>st</sup> floor and hardwood floors?

Locate Interior Features and click on the gear for these and other interior features.

### 3. How do I search for garage?

Locate **Parking** and click on the gear for all garage and parking features

### 4. How do I search Broker or Agent Owned?

Locate Modifications/Exclusions; Choose M6 Disclosure of Ownership Interest

### 5. How do I search pool, tennis and gated community?

Locate **Exterior Features** and click on the gear for these and other exterior features.

### 6. How do I search for horse properties or cul-de-sac?

Locate Location Features and click on the gear for these and other location features.

### 7. How do I search for a full, finished basement?

Locate **Basement** and if you want more than one option change OR to ADD. Example: Full & Finished

### 8. How do I search for solar, oil, electric or gas heating?

Add the Field called Heating Fuel.

### 9. How do I search the property description?

Add the field called **Public Remarks**.

### 10. How do I search waterfront, ocean, bay, canal, etc.?

Locate Waterfront Features for all waterfront & water view features.

### 11. How do I search front exposure?

Add the field called **Lot Exposure** and click on the gear.